## IITM Zimbra IPhone devise configuration Guide

For more clarification, Contact to "sanand@iitm.ac.in"

## Step-1:

First to explore your zimbra mail calendar from iPhone device please enable the screenshot referred option.

Go to settings in zimbra account  $\rightarrow$  select Calendar and Reminders  $\rightarrow$  Enable the delegation for CALDav clients  $\rightarrow$  then save the changes.

| 8                                           |                                 | C                               | C Search your mailbox                     |     | ~ | 😫 Zmail 🔻 🌼      |
|---------------------------------------------|---------------------------------|---------------------------------|-------------------------------------------|-----|---|------------------|
| t.                                          | Settings                        |                                 |                                           | ×   |   |                  |
| ľ                                           | Writing Email<br>Accounts       | General Calendar Settings       |                                           | am  |   | <b>≣∎</b> View ~ |
| k                                           | Sharing                         | Default Calendar                | Calendar ~                                | - 8 |   |                  |
| e                                           | Signatures<br>Out of Office     | Start of Week                   | Sunday ~                                  |     |   |                  |
| าส<br>าส                                    | Filters                         | Start of Workday                | 8:00 AM ~                                 | - 8 |   |                  |
| vices<br>ome<br>vices<br>ome<br>ome<br>shba | Blocked and Allowed<br>Senders  | End of Workday                  | 5:00 PM ~                                 | 1   |   |                  |
|                                             | Web Offline Mode                | Workday Time Zone               | Asia/Kolkata 🗸 🖉                          | - 8 |   |                  |
|                                             | Contacts Calendar and Reminders | When creating or editing events | □ Show time zones for start and end times | - 8 |   |                  |
|                                             | Add-ons (Zimlets)               | Sharing                         | Enable delegation for CALDav clients      | - 8 |   |                  |
| es                                          | Sessions and Devices            | Declined Events                 | ☑ Show in calendar                        | - 8 |   |                  |
| il                                          |                                 | Event Reminders                 |                                           | - 8 |   |                  |
| es                                          | Save Cancel                     |                                 |                                           | - 8 |   |                  |
| il t<br>est m                               | nail                            |                                 |                                           | _   |   |                  |

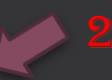

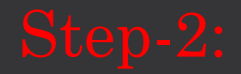

From your Iphone go to Mail client  $\rightarrow$  Add Account  $\rightarrow$  Choose "others"  $\rightarrow$  From IMAP option enter your users details respectively  $\rightarrow$  And click "Next"

| 10:39                                               | .ul 🗢 99       | 10:39      |                    | ul ବି 98 | 10   | :44                |                | .111 🗢 98 |
|-----------------------------------------------------|----------------|------------|--------------------|----------|------|--------------------|----------------|-----------|
| < Mail Accounts                                     |                | < Accounts | Add Account        |          | Can  | cel Ne             | w Account      | Next      |
| ACCOUNTS                                            | _              |            | liCloud            |          |      | IMAP               |                | POP       |
| iCloud<br>iCloud Drive, Contacts, Calendars, Safari | i and 7 more > |            |                    | _        |      |                    |                |           |
| <b>Gmail</b><br>Mail, Contacts, Calendars, Notes    | >              | N          | licrosoft Exchange | ·        | Nam  | ie User Na         | ime            |           |
| Add Account                                         | >              |            | Google             |          | Ema  | il user@iit        | m.ac.in        |           |
| Fetch New Data                                      | Push >         |            | yahoo!             |          | Des  | cription iitm.ac.i | n              |           |
|                                                     | , aon          |            |                    |          | INCO | MING MAIL SERVER   |                |           |
|                                                     |                |            | AOI.               |          | Hos  | Name web.zm        | ail.iitm.ac.in |           |
|                                                     |                |            | Outlook.com        |          | Use  | rname user@iit     | m.ac.in        |           |
|                                                     |                |            |                    |          | Pass | sword              |                |           |
|                                                     |                |            | Other              |          | ουτα | GOING MAIL SERVER  |                |           |
|                                                     |                |            |                    |          | Hos  | t Name smtp.iitr   | m.ac.in        |           |
|                                                     |                |            |                    |          | Use  | rname user@iit     | m.ac.in        |           |
|                                                     |                |            |                    |          | Pass | word               |                |           |
|                                                     |                |            |                    |          |      |                    |                |           |
|                                                     |                |            |                    |          |      |                    |                |           |
|                                                     |                |            |                    |          |      |                    |                |           |
|                                                     |                |            |                    |          |      |                    |                |           |
|                                                     | -              |            |                    |          |      |                    |                | _         |

## Step-3:

Once, The expand the primary account, Scroll down and find the Forward to Your mail to another account option. From drobox enter your email ID and click Add then save.

| Settings            | ×                                                                                             |  |  |  |  |  |  |  |
|---------------------|-----------------------------------------------------------------------------------------------|--|--|--|--|--|--|--|
| General             | Direct replies to a different                                                                 |  |  |  |  |  |  |  |
| Viewing Email       | Reply-to name                                                                                 |  |  |  |  |  |  |  |
| Writing Email       | Benly to address                                                                              |  |  |  |  |  |  |  |
| Accounts            | Reply-to address                                                                              |  |  |  |  |  |  |  |
| Sharing             | Forward your mail to any 4 account 5                                                          |  |  |  |  |  |  |  |
| Signatures          | user@gmail.com Add                                                                            |  |  |  |  |  |  |  |
| Out of Office       | ffice                                                                                         |  |  |  |  |  |  |  |
| Filters             | Enable email forwarding     Keep a copy here                                                  |  |  |  |  |  |  |  |
| Blocked and Allowed |                                                                                               |  |  |  |  |  |  |  |
| Senders             | Export                                                                                        |  |  |  |  |  |  |  |
| Web Offline Mode    | Export all of your mail, contacts and calendars as a .tgz file. To export individual folders, |  |  |  |  |  |  |  |
| Contacts            | emails, contacts or calendars, right-click on those items for the context menu.               |  |  |  |  |  |  |  |
| Calendar and O ers  | Export                                                                                        |  |  |  |  |  |  |  |
| Save Cancel         |                                                                                               |  |  |  |  |  |  |  |